# 追加機能のご紹介

## 1) CO2 および給油金額の削減表示機能

(PC向け)

基本燃費を設定することで、給油金額や CO2 の排出 量をどれだけ削減することができたか確認することが できます。

# 2 車種情報投稿

(PC·携带電話共通)

車の型式を入力する際に、車の情報の表示・Good ド ライブ評価の利用ができない等の問題を少しでも解 決するため、車の情報を投稿できるページをご用意い たしました。投稿いただいた情報は、運営事務局会議 を経て、マスター情報として登録いたします。

基本燃費を設定することで、給油金額やCO2の排出量をどれだけ削減することができたか確認することができます。 ※PCのみの機能となります。

ステップ1 基本燃費を設定するには以下のいずれかの画面から下線部をクリックします。

| Goodドライブ評価<br>カタログ燃費をもとに、直近5件の燃費データから算出してお<br>ります |            |            |           |   | 車間情報一覧                                                           |                |        |            |                                      |                  |          |            |            |       |            | ※評価の表示には型式の設定が必要です。こちらから <u>設定</u> を行ってくださ |         |          |        |          |    |
|---------------------------------------------------|------------|------------|-----------|---|------------------------------------------------------------------|----------------|--------|------------|--------------------------------------|------------------|----------|------------|------------|-------|------------|--------------------------------------------|---------|----------|--------|----------|----|
|                                                   |            |            |           |   | 車両情報を登録する場合には、車両追加ボタンを押してください。<br>車団情報を変更する場合には、車両追加ボタンを押してください。 |                |        |            |                                      |                  |          |            |            |       |            | 日付                                         | ODOメーター | 経過距離     | 給油量(L) | 燃費(Km/L) | 評価 |
| りまり。                                              |            |            |           |   | ※車員が                                                             | 目わった場          | 合は、車利  | 種情報を追加登録し  | べください。                               | ··· _            |          | 1          |            |       |            | 2010/04/23                                 | 44,145  | 375.00   | 36.52  | 10.27    | E  |
|                                                   | D          |            |           |   |                                                                  |                | 水評価の表示 | Rには型式の設定が必 | ECT. 565                             | 6 <u>設定</u> を行って | cedav.   | There      | 10.04      |       | 2010/04/05 | 43,770                                     | 434.00  | 35.46    | 12.24  | в-       |    |
|                                                   | ( 育        | 前回の平均評価: - | - )       |   | 1                                                                | 88 <b>R</b>    | ເຊັ່ງ  | 6 L        | 並成・メーガー・単価<br>TC-SK82VN<br>ニッサン バネット | 3.4~9.9 Km/L     | 1,800 cc | CINCH.     | TAGEN      | artan |            | 2010/03/27                                 | 43,336  | 390.00   | 36.77  | 10.61    | D  |
|                                                   | 84         | ANP 1881   | カクロガ炭素    | 1 | 2                                                                | 88 🗷           | E) 7.7 | ラムワゴン 4515 | G8-DG62V                             |                  |          |            | 11.04 Km/L | 型st&し |            | 2010/03/17                                 | 42,946  | 370.00   | 37.64  | 9.83     | E  |
|                                                   | 819        | 淞質         | カダロク熱質    |   | 1                                                                | 88 😤           | E) スク  | ラムワゴン 9718 | EB-D-DG84V                           |                  |          |            | 11.81 Km/L | 型式なし  |            | 2010/03/05                                 | 42,576  | 374.00   | 37.34  | 10.02    | E  |
| 2                                                 | 2010/04/23 | 10.27 Km/L |           |   | 4                                                                | 88 ( <b>R</b>  | 2) 74: | 7 0747     | DBA-DY3W<br>DBA-DY3W                 |                  |          | 12.00 Km/L | 15.06 Km/L | 型式なし  |            | 2010/02/24                                 | 42,202  | 392.00   | 37.10  | 10.57    | Е  |
| 2                                                 | 2010/04/05 | 12.24 Km/L |           |   | Ę                                                                | #B (2          | D 74:  | 7 1848     | マツグデミオ                               | 16.8~19.2 Km/L   | 1,300 cc |            | 10.94 Km/L | D     |            | 2010/02/12                                 | 41,810  | 406.00   | 34.50  | 11.77    | С  |
| 2                                                 | 2010/03/27 | 10.61 Km/L | 16.8 Km/L |   | e                                                                | en 💌           | 72     | x 2269     | DBA-DY3W<br>マツダ デミオ                  | 16.8~19.2 Km/L   | 1,300 cc |            | 15.54 Km/L | A +   |            | 2010/02/04                                 | 41,404  | 771.00   | 75.00  | 10.28    | Е  |
| 2                                                 | 2010/03/17 | 9.83 Km/l  |           |   | 7                                                                | 611 (R         | e) 727 | 7 2270 J   | DBA-DY3W                             | 16.8~19.2 Km/L   | 1,300 cc |            | 12.45 Km/L | в+    |            | 2010/01/01                                 | 40,633  | 333.00   | 33.00  | 10.09    | E  |
| 2                                                 | 2010/03/05 | 10.02 Km/L |           |   | ŧ                                                                | 88 <b>(2</b> ) | E) 72  | # 2762     | DBA-DE3FS<br>マッグ デミオ                 | 21.0 Km/L        | 1.300 cc |            | 15.08 Km/L | с     |            | 2009/12/01                                 | 40,300  | 1,653.00 | 139.00 | 11.89    | С  |
|                                                   |            |            |           |   |                                                                  | 4.0 (70)       |        | 4 3505     | DBA-DY3W                             | 10 P. 10 P.K-0   | 1 202    |            | 12028-0    |       |            | ※独自の                                       | 影響をもとに  | 炊豊の厚く    | 雨付けを行  | っております   | c. |

#### ステップ2 基本燃費を設定

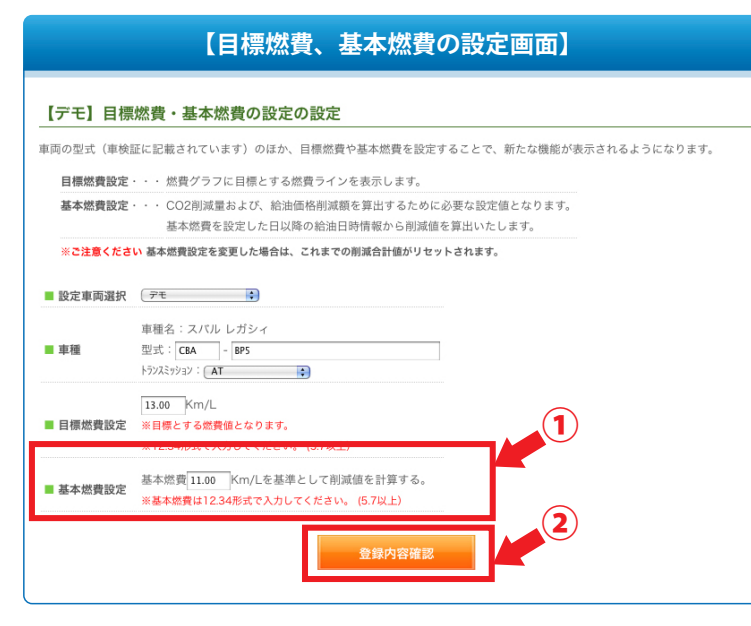

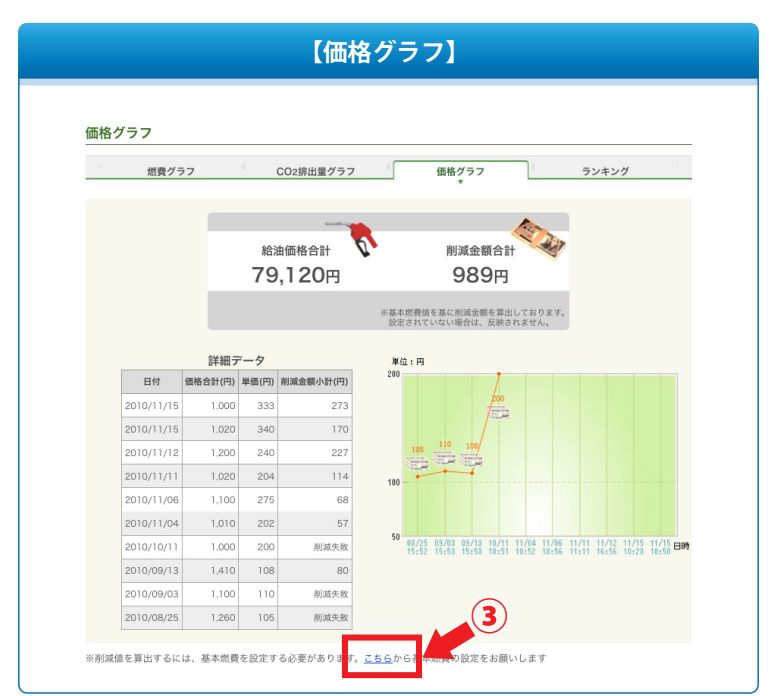

- 1. 基本燃費値を入力。
- ご登録内容確認ボタン」をクリックすると確認画 面が表示されますので再度確認ボタンをクリッ クし設定を完了。

※ご注意ください

- ・基本燃費を設定した日以降の給油日時、情報から削 減値を算出いたします。
- ・基本燃費を変更した場合は、これまでの削減合計値 がリセットされます。

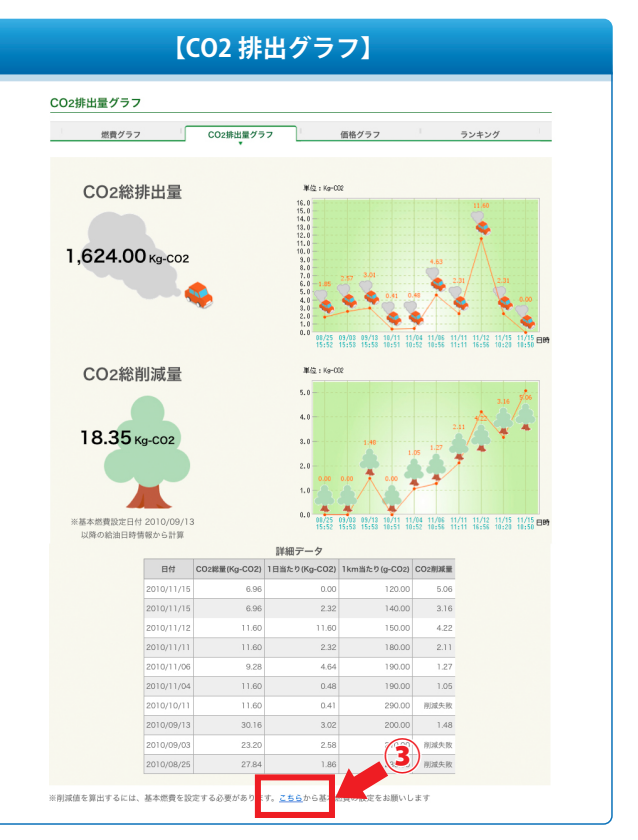

③.価格グラフ・CO2排出グラフからも基本燃費の設定画面へ移ることができます。

### ◆ 車種情報投稿

車の型式を入力する際に、車の情報の表示やGoodドライブ評価の利用ができない等の問題を少しでも解決 するため、車の情報を投稿できるページをご用意いたしました。 投稿いただいた情報は、運営事務局会議を経て、マスター情報として登録いたします。 ※PC、携帯電話の両方でご利用できます。

#### ● 投稿方法

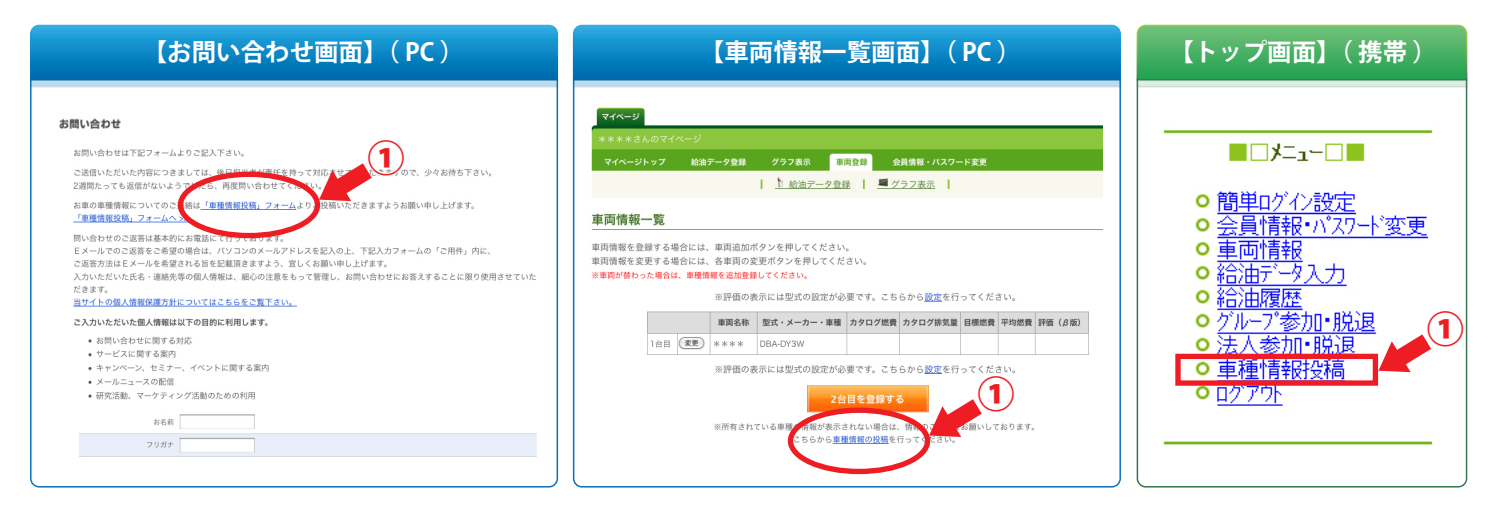

①.お問い合わせ画面の「車種情報投稿」フォーム、または車両情報一覧画面の「車種情報の投稿」をクリックしてください。

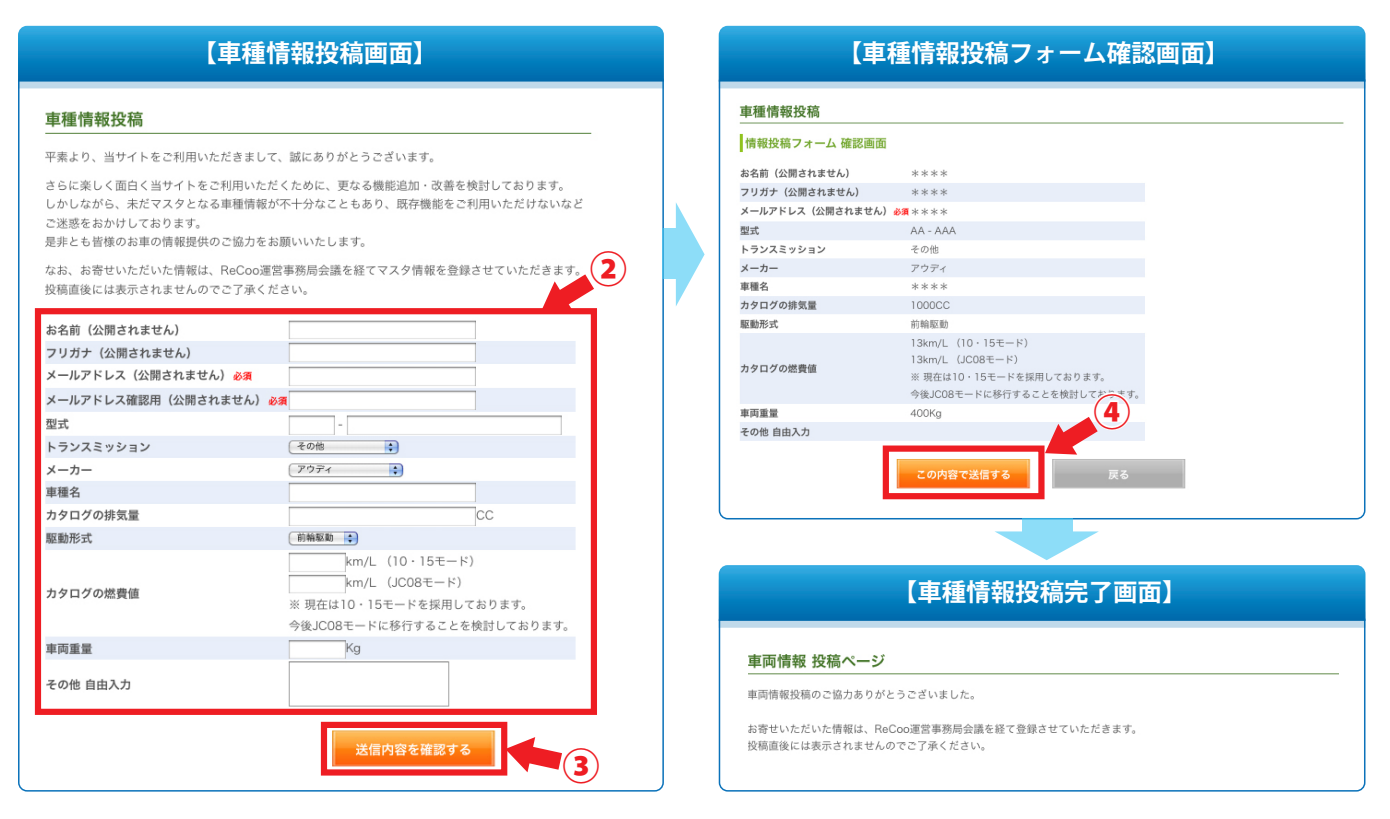

2.入力フォームに必要事項をご記入ください。

※メールアドレスは必須入力となります。

③.「登録内容を確認する」ボタンをクリックしてください。

④.「この内容で送信する」ボタンをクリックすると車種情報が送信されます。

※ 投稿直後すぐには反映されませんのでご了承ください。